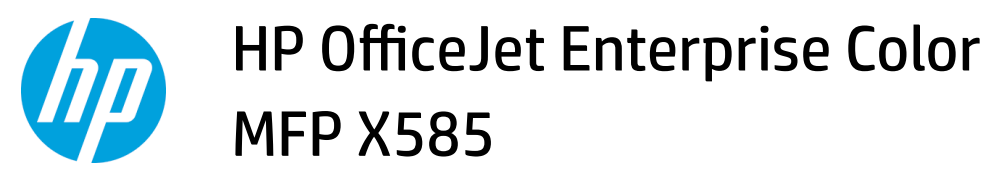

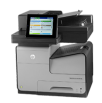

## How to print (Windows)

The following procedure describes the basic printing process for Windows.

- 1. From the software program, select the **Print** option.
- 2. Select the product from the list of printers. To change settings, click or tap the **Properties** or **Preferences** button to open the print driver.
  - **NOTE:** The name of the button varies for different software programs.

| Print                      |                                                       |                      |            | 2 X                   |
|----------------------------|-------------------------------------------------------|----------------------|------------|-----------------------|
| Printer                    |                                                       |                      |            |                       |
| <u>N</u> ame:              | 🚓 ( ), Nipertet (anazo namo nate                      |                      |            | Properties            |
| Status:<br>Type:<br>Where: |                                                       |                      | *          | Fin <u>d</u> Printer  |
| Comment:                   | an at a second second                                 |                      |            | Manual duple <u>x</u> |
| Page range                 |                                                       |                      |            |                       |
| Pages:                     |                                                       |                      |            |                       |
| section<br>or p1s          | n. For example, type 1, 3, 5–12<br>1, p1s2, p1s3–p8s3 |                      |            |                       |
| Print <u>w</u> hat:        | Document 💌                                            | Zoom                 |            |                       |
| Print:                     | All pages in range 🔹                                  | Pages per sheet:     | 1 page     | <b></b>               |
|                            |                                                       | Scale to paper size: | No Scaling | -                     |
| Options                    |                                                       |                      | ОК         | Cancel                |

3. Click or tap the tabs in the print driver to configure the available options. For example, set the paper orientation on the **Finishing** tab, and set the paper source, paper type, paper size, and quality settings on the **Paper/Quality** tab.

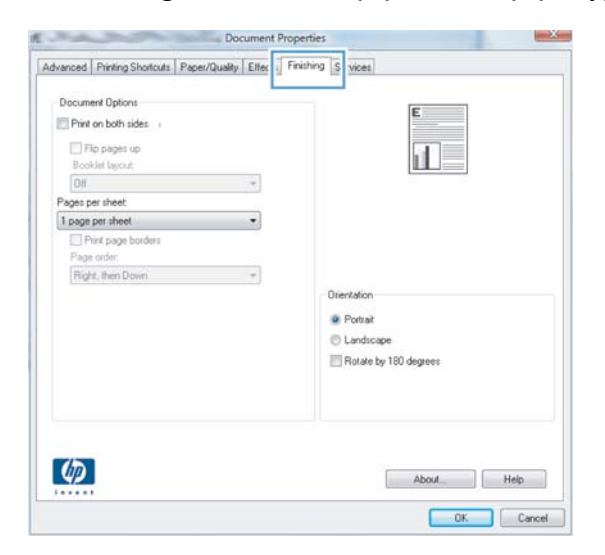

- 4. Click or tap the **OK** button to return to the **Print** dialog box. Select the number of copies to print from this screen.
- 5. Click or tap the **OK** button to print the job.